妙用Vista系统安装光盘进行镜像还原 PDF转换可能丢失图片 或格式,建议阅读原文

https://www.100test.com/kao\_ti2020/259/2021\_2022\_E5\_A6\_99\_ E7\_94\_A8Vist\_c100\_259110.htm Ghost这个大名鼎鼎的软件想 必大家都知道,它之所以这么出名,一个主要的原因是它能 在DOS下恢复Windows系统,但目前广泛使用的Ghost8对Vista 的支持不太理想,常会在还原后出现"Winload"错误而无法 启动系统,这是因为全新的Vista启动配制系统识别到硬盘分 区发生大的改变引起的。其实Vista安装光盘就有如同Ghost的 镜像还原功能,并且更加强大和方便。 镜像的制作 这是 在Vista窗口下完成的,操作很简单:一、打开"控制面板" ,在经典试图下,双击打开"备份和还原中心"二、点击" 备份计算机",会开始运行"Windows Complete PC备份"向 导,跟着向导一步步做就可以了,基本与其它同类工具类似 , 主要包括制定镜像文件的存放位置、指定要对哪一分区进 行备份等。注意,存放镜像文件的分区必须是NTFS格式的。 在指定镜像存放位置时,这一功能颇具特色,由于Vista已内 置了刻录功能,可直接备份到DVD光盘,只要选择"在一片 或多片DVD上"即可。当然,前提条件是具备DVD刻录机 和DVD空白光盘。另外,如果指定的镜像保存位置还包括了 更早期的备份,将采用增量备份模式,仅保存与早期备份不 同的部分。这是Ghost所不具备的功能,但一定要善加应用, 否则当增量的部分内容已经包含了潜在不稳定因素时,会带 来更多麻烦。为此,可通过指定不同的位置以保存多个备份 按照向导完成备份后,在指定位置生成扩展名是VHD的镜 像文件(Ghost镜像文件扩展名是GHO)。 镜像的还原 只能通

过Vista光盘来完成,体现了离线恢复的特色,当硬盘上操作 系统已不能启动时可大显身手。用Vista安装光盘启动电脑后 ,在系统修复选项中选择"Windows Complete PC还原",还 原向导即可自动运行,在它的指引下找到镜像文件保存位置 ,再制定要恢复到哪一分区即可。100Test 下载频道开通,各 类考试题目直接下载。详细请访问 www.100test.com